# CBDファームウェアバージョン2.3 Ubuntu 20.04のサポート

# 目的

この簡単な記事では、UbuntuをFocalバージョン20.04にアップグレードする必要性と その作業の実行方法について説明します。

該当するデバイス |ファームウェアのバージョン

• Cisco Businessダッシュボード |2.3.0

### 概要

Cisco Business Dashboard(CBD)の以前のバージョンでは、基盤となるオペレーティングシステムとしてUbuntu(Xenialバージョン、16.04)が使用されていました。

CBDファームウェアバージョン2.3.0以降、Ubuntu Focalバージョン、DashboardおよびProbeソフトウェアの20.04のサポートが追加されました。CBD 2.3.0用のVMware、 Virtualbox、Hyper-V、およびAWS AMIの導入可能な仮想マシン(VM)は、Ubuntu 20.04を使用します。

CBD 2.3.0は、Ubuntu 16.04(2021年5月現在)にサポートされているOSに加え、基 盤となるOS(展開可能な仮想マシンとベアメタルインストールの両方)のUbuntu 20.04をサポートします。

近い将来、Ubuntu 16.04(Xenialバージョン)のサポートが終了します。最終的な結 果として、基盤となるOSとしてUbuntu 16.04を使用する場合は、Ubuntu 20.04に展開 を移行する必要があります。DashboardとProbeの両方に別個のベアメタルインストー ラが存在することになります。

最新バージョンに移行するには、現在の展開をバックアップし、Ubuntu 20.04を実行 している新しいダッシュボードに復元する必要があります。

これは、組み込みのスイッチプローブや、直接管理を行うデバイスには適用されません。

# 既存のダッシュボードのバックアップ

まず、現在の導入をバックアップします。

#### 手順1

[System] > [Backup]に移動します。

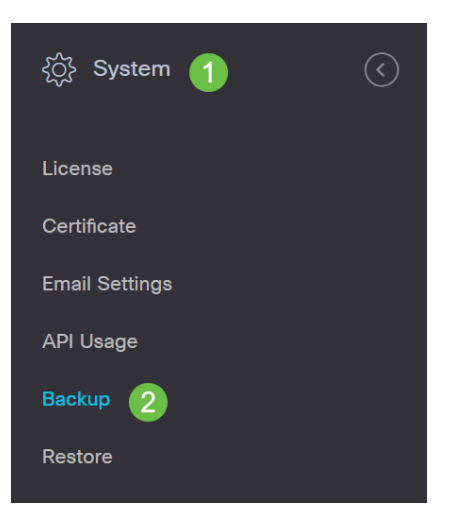

## 手順2

バックアップを暗号化するためのパスワードを入力します。[バックアップとダウンロード]を選択してバックアップを開始します。

|                                        | board                    |                         | System               |                    |
|----------------------------------------|--------------------------|-------------------------|----------------------|--------------------|
| Backup                                 |                          |                         |                      |                    |
| Backup system data. During the backup  | process, system services | will stop, and no other | user will be able to | access the system. |
|                                        |                          |                         |                      |                    |
| Enter a password to protect your backu | p:                       |                         |                      |                    |
| New Password                           |                          | ~                       |                      |                    |
| Retype New Password                    | ······                   | ✓                       |                      |                    |
| 2                                      | Backup & Download        | View Status             | Reset                |                    |

### 手順 3

バックアップステータスウィンドウが表示され、バックアップの進行状況が表示され ます。

| Backup Status |      |              | $\times$ |
|---------------|------|--------------|----------|
| Backup Data   |      |              |          |
|               | 100% |              |          |
| Compress File |      |              |          |
|               | 100% |              |          |
|               |      |              |          |
|               |      |              |          |
|               |      |              |          |
|               |      |              |          |
|               |      | Show Summary | Close    |

#### 手順 4

バックアップが完了すると、バックアップファイルの保存場所を選択できるウィンド ウが表示されます。必要に応じてファイル名を変更できますが、必ず.binファイルと して保存*してく*ださ*い*。

| 🗢 This PC    |  |  |
|--------------|--|--|
| 🧊 3D Objects |  |  |
| 🔜 Desktop    |  |  |
| Documents    |  |  |
|              |  |  |

# 既存のダッシュボードの復元

次のセクションでは、バックアップを既存のダッシュボードに復元する手順について 説明します。

#### 手順1

[System] > [Restore]に移動します。

| {Ô}₃ System 1  | $\langle$ |
|----------------|-----------|
| License        |           |
| Certificate    |           |
| Email Settings |           |
| API Usage      |           |
| Backup         |           |
| Restore 2      |           |

## 手順2

バックアップセットの暗号化に使用したパスワードを入力し、[アップロードと復元]を ク**リックして**復元プロセスを開始します。

| Cisco Business Dashboard                                                                | System                                                     |
|-----------------------------------------------------------------------------------------|------------------------------------------------------------|
| Restore                                                                                 |                                                            |
| Restore the system from a backup file. During the restore process, system services will | stop, and no other user will be able to access the system. |
|                                                                                         |                                                            |
| Enter the password to unlock your backup:                                               |                                                            |
| New Password                                                                            |                                                            |
|                                                                                         |                                                            |
| 2 Upload & Restore View Status                                                          | Reset                                                      |

### 手順 3

ポップアップウィンドウが表示されます。ここでは、バックアップファイルをドラッ グアンドドロップするか、ボックス内をクリックしてバックアップファイルを参照で きます。ファイルを選択したら、[復元]ボタンを**クリック**します。

| Drag and drop file here, or click to      | select from the filesystem |
|-------------------------------------------|----------------------------|
| 1                                         |                            |
| backup-2021-03-23-17-20-06GMT.bin 11.39MB |                            |
|                                           |                            |
|                                           | 2 Nestore                  |

リストアの進行状況を示すリストアステータスウィンドウが表示されます。リストアの進行状況が100%に達したら、[閉じる]ボタンをク**リック**します。

| lestore Status  |                 | >     |
|-----------------|-----------------|-------|
| Decompress File |                 |       |
|                 |                 |       |
| Restore Data    |                 |       |
|                 |                 |       |
|                 |                 |       |
|                 |                 |       |
|                 |                 |       |
|                 | _               |       |
|                 | Change Commence | C1    |
|                 | Show Summary    | Close |
|                 |                 |       |

# 確認

展開されたダッシュボードまたはプローブのUbuntuバージョンを表示するには、コマ ンドラインインターフェイス(CLI)コマンドを使用してこの情報を取得します。コンソ ールまたはセキュアシェル(SSH)接続を介してCLIにアクセスし、コマンド *Isb\_release -aを発行します*。

| cisco@ip-172-31- | 27-28:~\$ lsb_release -a |
|------------------|--------------------------|
| No LSB modules a | re available.            |
| Distributor ID:  | Ubuntu                   |
| Description:     | Ubuntu 20.04.2 LTS       |
| Release:         | 20.04                    |
| Codename:        | focal                    |
| cisco@ip-172-31- | 27-28:~\$                |

この例では、コンソールでUbuntu 20.04が実行されています。

| cisco@ip-172-31- | -27-28:~\$ lsb_release -a |
|------------------|---------------------------|
| No LSB modules a | are available.            |
| Distributor ID:  | Ubuntu                    |
| Description:     | Ubuntu 20.04.2 LTS        |
| Release:         | 20.04                     |
| Codename:        | focal                     |
| cisco@ip-172-31- | -27-28:~\$                |

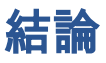

そこが君の持ち物だ、行けばいい!